## КТ қатысуға өтініш беру бойынша нұсқаулық

Түсуші КТ-ға өтініш беру үшін:

1) <u>https://app.testcenter.kz/</u> сайтына кіріп интерфейс тілін таңдайды;

2) өтініш беру жүйесіне электронды пошта арқылы тіркеледі (электрондық поштаға келген хатта міндетті түрде электрондық поштаны растау және электронды поштаға келген логин мен парольді тестілеуге кіргенге дейін өшірмеу қажет);

3) түсушінің электронды поштасына жіберілген логин мен пароль арқылы авторизациядан өтеді;

4) жеке сәйкестендіру нөмірін (ЖСН) көрсетіп іздеу батырмасын басады (А.Т.Ә. автоматты түрде шығады) және телефон нөмірін көрсетеді;

5) «Өтініш беру» парақшасына өтіп, тестілеу форматын таңдайды (жоғары оқу орнынан кейінгі білім → азаматтық емес ЖЖОКБҰ-ларға түсу емтиханы → Сот төрелігі академиясына магистратураға кешенді тестілеу);

6) өтінішті толтыру кезінде білім беру деңгейін, магистратурадағы даярлау бағыты ЖЖОКБҰ, білім беру бағдарламасы тобының коды мен атауын, тестілеу тапсыру тілін, тест тапсыру қаласын өз қалауымен таңдайды;

7) тестілеуді өткізу тәртібімен танысып, келісетінін растайды;

8) төлем жасау әдісін таңдап, онлайн түрде тестілеуге төлемді жасайды. КТ-ға қатысу құны 14693 теңгені құрайды.

Тестілеуге қатысу үшін төлемді келесі тәсілдермен жүзеге асыруға болады:

- банк картасымен төлеу арқылы (банк картасымен төлеуді таңдаған кезде бағдарламада автоматты түрде төлем сайты ашылады);

- Kaspi.kz-пен төлеу арқылы (Kaspi.kz-пен төлеуді таңдаған кезде тапсырыс нөмірін қалыптастырып, QR-код немесе Kaspi.kz қосымшасы арқылы төлеу қажет). (Ескерту: Төлемді тапсырысты қалыптастырғаннан кейін 1 сағат (60 минут) ішінде жасау керек, белгіленген уақытта төлем жасамаған жағдайда, өтініш жойылады);

9) барлық кезеңдерден сәтті өткеннен кейін «Сіздің өтінішіңіз қабылданды!» деген мәлімдеме шығады;

10) өтініштерді қабылдау аяқталғаннан кейін түсуші тестілеуді тапсыру күні, тапсыру уақыты мен мекенжайы туралы ақпаратпен жеке кабинетінде ағымдағы жылғы **31 шілдеде** таныса алады.

Берілген өтінішке өзгерістер енгізу қажет болған жағдайда, өтініштерді қабылдау базасы жабылғанға дейін **(29 шілде 18:00-ге дейін)** «Менің ісәрекетім» бөліміндегі «Өтінішті өңдеу» батырмасын басып, тиісті өзгерістерді енгізіп, содан кейін «Өңдеу» батырмасын басу қажет.

Түсуші тестілеуге қатысудан бас тартқан жағдайда деректер базасы жабылғанға дейін жеке кабинетінен өзінің өтінішін өшіруі қажет **(29 шілде сағат 18:00-ге дейін)**.

Бұл ретте, тестілеу үшін төлем келесі құжаттарды:

1) тестілеу үшін төлемді қайтару туралы түсушіден өтінішті;

2) тестілеуге қатысуға арналған төлем туралы түбіртекті;

3) жеке куәліктің көшірмесін;

4) төлем картасының көшірмесін;

5) банктің реквизиттерін көрсете отырып, 20 таңбалы есепшотын <u>uto@testcenter.kz</u> электрондық поштасына ұсынған кезде қайтарылады.

Тестілеу үшін төлем деректер базасы жабылғаннан кейін қайтарылмайды.

Тестілеуге негізделген себептер бойынша келмеген жағдайда (сырқаттанып қалу, жақын туысқанының қайтыс болуы) қаражатты қайтару үшін денсаулық жағдайы бойынша № ҚР ДСМ-175/2020 бұйрығымен бекітілген 025/у немесе 026/у нысаны бойынша еңбекке уақытша жарамсыздық парағы немесе медициналық анықтаманы ұсыну қажет. Барлық ұсынылған құжаттарда верификациялау үшін растайтын QR-код болуы тиіс (барлық анықтамалар сканерленеді және түпнұсқалығы тексеріледі).

Өзге анықтамаларды ұсынған жағдайда тестілеуге төленген төлемақы қайтарылмайды.

Түсушілерге КТ форматымен танысу үшін app.testcenter.kz сайтындағы түсушінің жеке кабинетінде байқау тестілеу қолжетімді.

## Байқау тестілеудің 1 мүмкіндік құны – 3355 теңгені құрайды.

Байқау тестілеуден өту үшін түсуші:

1) https://app.testcenter.kz/ сайтына кіреді;

2) «Байқау сынағы» бөліміне өтеді;

3) Магистратураға түсу үшін байқау тестілеуі (КТ) →Қашықтан байқау сынағы;

4) «Тестілеу мүмкіндігін сатып алу» батырмасын басып, тестілеу әрекеттерінің санын көрсетіп, нұсқаулыққа сәйкес онлайн төлем жасайды;

5) «Тестілеуді бастау» батырмасын басып  $\rightarrow$  «М078-Құқық» БББТ таңдап $\rightarrow$ , тапсыру тілін таңдап  $\rightarrow$  деректердің дұрыстығын растап, байқау тестілеуін тапсырады.

## Инструкция по приему заявлений для участия в КТ

Для подачи заявления КТ поступающему необходимо:

1) перейти на сайт: <u>https://app.testcenter.kz/</u> и выбрать язык интерфейса;

2) пройти регистрацию с указанием своей электронной почты (необходимо в полученном письме на электронную почту обязательно подтвердить электронную почту и нельзя удалять письмо, где указаны логин и пароль);

3) авторизоваться через полученные на электронную почту логин и пароль;

4) указать индивидуальный идентификационный номер (ИИН), нажать на кнопку поиска (Ф.И.О. выводится автоматически), указать контактный номер телефона;

5) перейти во вкладку «Подать заявление» и выбрать формат тестирования (послевузовское образование → вступительный экзамен в негражданские ОВПО – Комплексное тестирование в магистратуру в Академию правосудия);

6) самостоятельно выбрать во время заполнения заявления уровень образования, направление подготовки магистратуры, язык сдачи тестирования, ОВПО и город сдачи тестирования;

7) ознакомиться с правилами проведения тестирования и подтвердить ознакомление;

8) выбрать предпочитаемый способ оплаты за тестирование и произвести оплату онлайн.

Стоимость участия в КТ составляет 14693 тенге.

Онлайн оплату за участие в тестировании можно осуществить следующими способами:

- посредством оплаты банковской картой (при выборе оплаты банковской картой программа автоматически перенаправит на сайт оплаты);

- посредством оплаты через Kaspi.kz (при выборе оплаты Kaspi.kz необходимо сформировать номер заказа и оплатить через QR-код или приложение Kaspi.kz). (Примечание: оплату необходимо произвести в течение 1 часа (60 минут) после формирования заявки, в случае отсутствия оплаты в установленное время заявление аннулируется);

9) после успешного прохождения всех этапов будет отображено сообщение: «Заявление подано успешно!»;

10) после регистрации заявления информация о месте, дате и времени проведения тестирования будет доступна в личном кабинете поступающего в разделе «Моя история» **31 июля** текущего года.

В случае необходимости внесения изменении в поданное заявление, необходимо нажать на кнопку «Редактировать заявление» в разделе «Моя история» и внести соответствующие изменения, после чего нажать на кнопку «Редактировать» до закрытия базы приема заявлений (до 29 июля 18:00 часов).

В случае отказа от участия в тестировании до закрытия базы данных приема заявлений (до 29 июля 18:00 часов) поступающему необходимо удалить свое заявление в личном кабинете.

При этом, оплата за тестирование возвращается при предоставлении следующих документов на электронную почту <u>uto@testcenter.kz</u>:

1) заявления от поступающего о возврате оплаты за тестирование;

2) квитанции об оплате за участие в тестировании;

3) копии документа, удостоверяющего личность;

4) копии платежной карты (лицевая сторона);

5) 20-значного номера счета с указанием реквизитов банка.

После закрытия базы данных оплата за тестирование не возвращается.

В случае неявки на тестирование по обоснованным причинам (болезнь, смерть близкого родственника), для возврата денежных средств необходимо предоставить лист о временной нетрудоспособности или медицинской справки по форме 025/у или 026/у утвержденной приказом № ҚР ДСМ-175/2020, по состоянию здоровья. Все предоставленные документы должны содержать подтверждающий QR-код для верификации (все справки сканируются и проверяются на подлинность).

При предоставлении иных справок, оплата за тестирование не возвращается.

Для ознакомления с форматом КТ в личном кабинете поступающего на сайте app.testcenter.kz доступно пробное тестирование. Стоимость пробного тестирования за 1 попытку – 3355 тенге.

Для прохождения пробного тестирования поступающему необходимо:

- 1) осуществить вход на сайт: https://app.testcenter.kz/;
- 2) перейти во вкладку «Пробное тестирование»;

3) Пробное тестирование для поступления в магистратуру (КТ)  $\rightarrow$  Пробное тестирование в удаленном формате;

4) нажать на кнопку «Приобрести попытку тестирования», указать количество попыток тестирования, произвести онлайн оплату по инструкции;

5) нажать на кнопку «Начать тестирование» → выбрать группу образовательных программ «М078-Право» → выбрать язык сдачи тестирования → подтвердить корректность данных и приступить сдаче пробного тестирования.

**Подпись канцелярии** 08.05.2025 08:20 ТАУМАНОВА КАЛЖАН **Подпись руководителя** 06.05.2025 21:05 НИЯЗОВ ТАЛГАТ

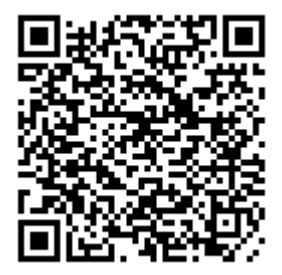

| Тип документа                                | Входящий документ                                                                                                    |
|----------------------------------------------|----------------------------------------------------------------------------------------------------|
| Номер и дата<br>документа                    | № 06-01-50/177 от 08.05.2025 г.                                                                                                    |
| Организация/<br>отправитель                  | РГУ "АКАДЕМИЯ ПРАВОСУДИЯ ПРИ ВЫСШЕМ СУДЕБНОМ<br>СОВЕТЕ РЕСПУБЛИКИ КАЗАХСТАН"                                                                                                    |
| Получатель (-и)                              | РЕСПУБЛИКАНСКОЕ ГОСУДАРСТВЕННОЕ КАЗЕННОЕ<br>ПРЕДПРИЯТИЕ «НАЦИОНАЛЬНЫЙ ЦЕНТР ТЕСТИРОВАНИЯ»<br>МИНИСТЕРСТВА НАУКИ И ВЫСШЕГО ОБРАЗОВАНИЯ<br>РЕСПУБЛИКИ КАЗАХСТАН                                                                                                    |
| Электронные<br>цифровые подписи<br>документа | <ul> <li>Республиканское государственное предприятие на праве хозяйственного ведения «Национальный центр тестирования» Министерства науки и высшего образования Республики Казахстан Подпись руководителя: НИЯЗОВ ТАЛГАТ МІІU9АYJКС0ТгТА== Тип: НУЦ Время подписи: 06.05.2025 21:05</li> </ul>  |
|                                              | <ul> <li>Республиканское государственное предприятие на праве хозяйственного ведения «Национальный центр тестирования» Министерства науки и высшего образования Республики Казахстан Подпись канцелярии: ТАУМАНОВА КАЛЖАН MIIVVQYJKZXNNlxM= Тип: НУЦ Время подписи: 08.05.2025 08:20</li> </ul> |

[[QRCODE]]

Данный документ согласно пункту 1 статьи 7 3PK от 7 января 2003 года N370-II «Об электронном документе и электронной цифровой подписи», удостоверенный посредством электронной цифровой подписи лица, имеющего полномочия на его подписание, равнозначен подписанному документу на бумажном носителе.